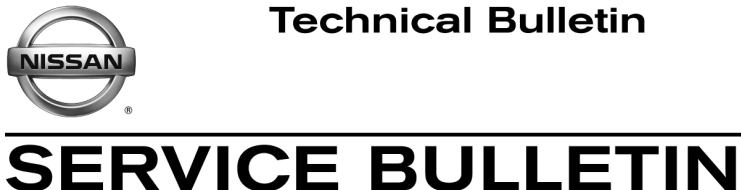

AT16-004b

Classification:

Reference:

November 8, 2016

Date:

## 2016-2017 TITAN XD; TRANSMISSION SHIFT QUALITY ISSUES

NTB16-068b

This bulletin has been amended. Changes have been made throughout. Please discard previous versions of this bulletin.

| APPLIED VEHICLES:     | 2016-2017 Titan XD (A61)                                                                                          |
|-----------------------|----------------------------------------------------------------------------------------------------|
| APPLIED VIN & DATE:   | 2016: All                                                                                                    |
|                       | 2017:                                                                                                    |
|                       | 4WD - Built before 1N6BA1F(**)HN 509376 // Sep 30, 2016<br>2WD - Built before 1N6BA1F(**)HN 509429 // Oct 1, 2016 |
| APPLIED ENGINE:       | Cummins 5.0L V8 Diesel                                                                                            |
| APPLIED TRANSMISSION: | 6AT: RE6R01A                                                                                                    |

### **IF YOU CONFIRM**

Any of the following issues:

- When cold (transmission fluid below 140°F [60°C]), there is an engine RPM rise (200 to 500 rpm flare) during the 1-2 shift, 2-3 shift, and/or the 3-4 shift.
- While slowing to a stop, a 2-1 down shift bump is felt just before stopping. •
- Harsh up-shifts.
- Shift shock when lifting foot from accelerator. •
- Gear hunting while driving in city traffic. •

### ACTION

- 1. Compare the vehicle's current TCM part number to the part number listed in Table A on page 7.
- 2. If the current TCM part number matches a part number listed in **Table A**, follow the instructions in Table A.

**IMPORTANT:** The purpose of ACTION (above) is to give you a quick idea of the work you will be performing. You MUST closely follow the entire SERVICE PROCEDURE as it contains information that is essential to successfully completing this repair.

Nissan Bulletins are intended for use by qualified technicians, not 'do-it-yourselfers'. Qualified technicians are properly trained individuals who have the equipment, tools, safety instruction, and know-how to do a job properly and safely. NOTE: If you believe that a described condition may apply to a particular vehicle, DO NOT assume that it does. See your Nissan dealer to determine if this applies to your vehicle.

### SERVICE PROCEDURE

### **Reprogram the TCM**

#### NOTE:

- Most instructions for reprogramming with CONSULT-III plus (C-III plus) are displayed on the CONSULT PC screen.
- For the Titan XD Diesel, the GR8 set to ECM power supply mode can be attached to either 12 volt battery.

### **CAUTION:**

- Connect the GR8 to the 12V battery and set to ECM power supply mode. If the vehicle battery voltage goes below <u>12.0V or above 15.5V</u> during reprogramming, <u>the TCM may be damaged</u>.
- Be sure to turn OFF all vehicle electrical loads.
   If a vehicle electrical load remains ON, <u>the TCM may be damaged</u>.
- Be sure to connect the AC Adapter.
   If the CONSULT PC battery voltage drops during reprogramming, the process will be interrupted and <u>the TCM may be damaged</u>.
- Turn OFF all external Bluetooth<sup>®</sup> devices (e.g., cell phones, printers, etc.) within
  range of the CONSULT PC and the plus VI. If Bluetooth<sup>®</sup> signal waves are
  within range of the CONSULT PC during reprogramming, reprogramming may
  be interrupted and the TCM may be damaged.

- 1. Connect the plus VI to the vehicle and open/start CONSULT-III plus.
- 2 Confirm the ignition is ON, with engine OFF.
- 3. Confirm the plus VI is recognized.
  - The Serial No. will display when the plus VI is recognized.
- 4. Select Re/programming, Configuration.

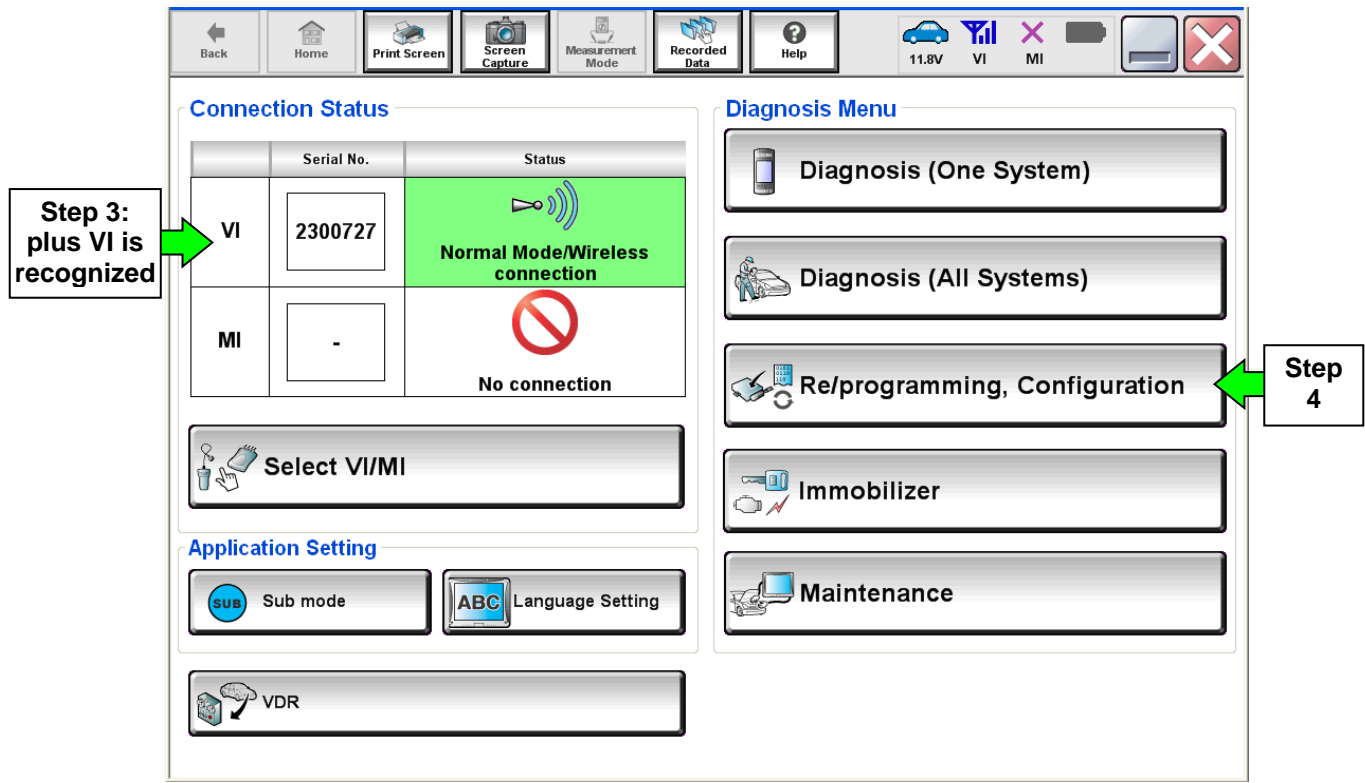

Figure 1A

- 5. Use arrows (if needed) to view and read all precautions.
- 6. Check the box confirming the precautions have been read.
- 7. Select Next.

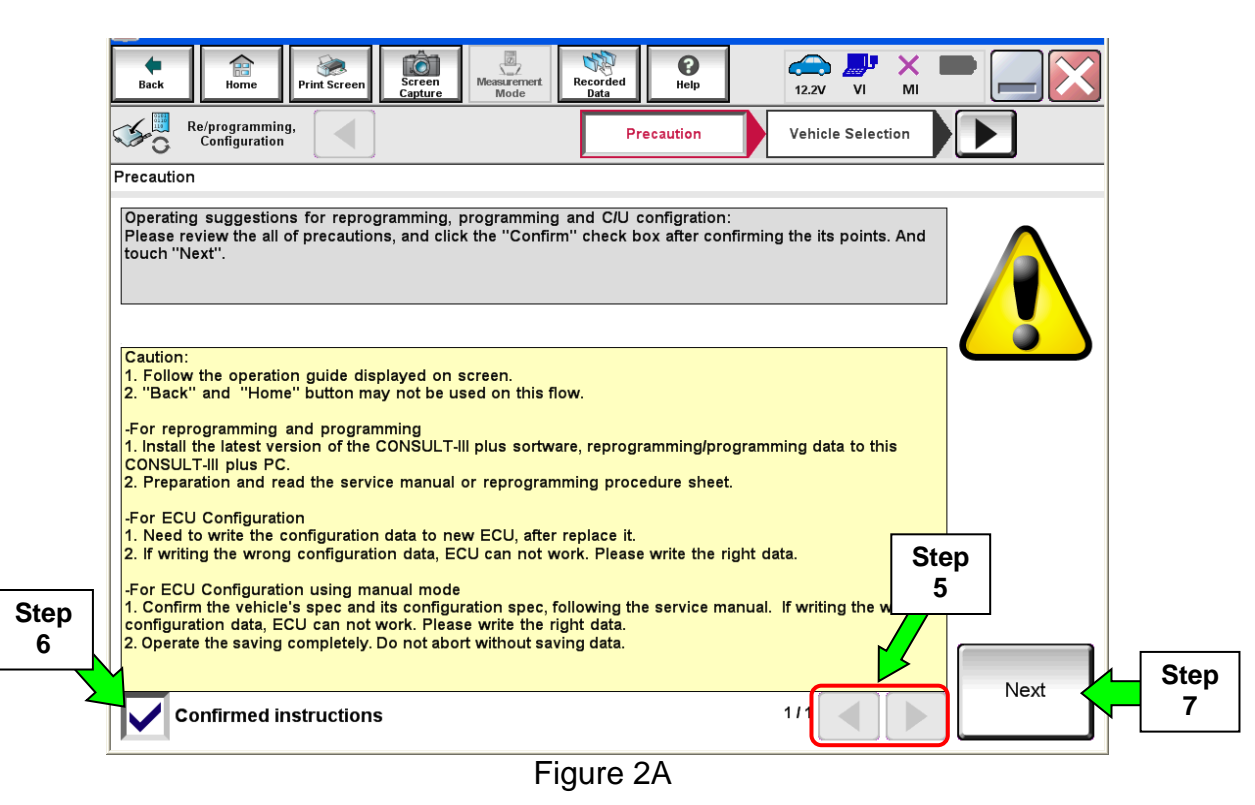

- 8. Select Nissan, Vehicle Name, and then the correct Model Year.
  - If the screen in Figure 3A does not display, skip to step 9.

|      | Back Home<br>Re/programm<br>Configuration | Print Screen Scree<br>Captur | ne Measurement Mode | vehicle Selection | 12.2V VI MI<br>Vehicle Confirmation |               |
|------|-------------------------------------------|------------------------------|---------------------|-------------------|-------------------------------------|---------------|
|      | Automatic S                               | Selection(VIN)               | Manual Select       | ion(Vehicle Name) | $\mathbf{r}$                        |               |
| Step | Vehicle Name :                            |                              |                     |                   | Model Year :                        | Sales Channel |
| 0    | *MURANO<br>Camp:P8201                     | JUKE                         | QUEST               |                   |                                     | NISSAN        |
|      | 350Z                                      | LEAF                         | ROGUE               |                   | Step                                | INFINITI      |
|      | 370Z                                      | MAXIMA                       | SENTRA              |                   | 8                                   |               |
|      | 370Z Convertible                          | MU                           |                     |                   |                                     |               |
|      | ALTIMA                                    |                              | npie                |                   |                                     |               |
|      | ALTIMA Hybrid                             | NISSAN GT-R                  | VERSA Hatchback     |                   |                                     |               |
|      | ARMADA                                    | NV                           | VERSA Sedan         |                   |                                     |               |
|      | CUBE                                      | PATHFINDER                   | XTERRA              |                   |                                     | CLEAR         |
|      | FRONTIER                                  | PATHFINDER<br>ARMADA         | X-TRAIL             |                   |                                     | Calaat        |
|      |                                           |                              |                     |                   | 0/0                                 | Select        |
|      | 1                                         |                              | Fig                 |                   |                                     |               |

Figure 3A

- 9. Make sure VIN or Chassis # matches the vehicle VIN.
- 10. If the correct VIN is displayed, select **Confirm**.

|                       | Back         Image         Image <thi< th=""><th>Image: Contract Mode       Image: Contract Mode       <td< th=""><th></th></td<></th></thi<> | Image: Contract Mode       Image: Contract Mode       Image: Contract Mode <td< th=""><th></th></td<> |                   |
|-----------------------|----------------------------------------------------------------------------------------------------|----------------------------------------------------------------------------------------------------|-------------------|
| Step 9<br>Verify here | VIN or Chassis #                                                                                                    | ,,,,,,,,,,,,,,,,,,,,,,,,,,,,,,,,,,,,                                                                                                    |                   |
|                       | Model Year                                                                                                    | ROD                                                                                                    |                   |
|                       |                                                                                                    | 1/1                                                                                                    |                   |
|                       |                                                                                                    | Step<br>10                                                                                                    | Change<br>Confirm |

Figure 4A

11. Select Confirm.

| Back Recorded Data Recorded Data                                                                                                    |         |
|----------------------------------------------------------------------------------------------------|---------|
| Configuration Vehicle Confirmation Input VIN System Selection                                                                                                    | 4/6     |
| Input VIN                                                                                                    |         |
| Enter the VIN number, and touch "Confirm".<br>According to this operation, in case of specified operation that requires to save ECU information into<br>CONSULT, VIN number you input is saved as file name. Therefore, confirm VIN number correctly. |         |
|                                                                                                    |         |
| VIN (17 or 18 digits) <b>JN TET 1 R PH CM/\$1 (00 14</b> .                                                                                                    |         |
|                                                                                                    | -       |
|                                                                                                    |         |
|                                                                                                    |         |
| Step<br>11                                                                                                    | Confirm |

Figure 5A

## 12. Select **TRANSMISSION** on page 2.

|                                                                                                    |                                      | eren and a second second second second second second second second second second second second second second s | 1 |  |  |  |
|----------------------------------------------------------------------------------------------------|--------------------------------------|----------------------------------------------------------------------------------------------------|---|--|--|--|
| Back Rome Print Screen Capture                                                                                             | Measurement<br>Mode Recorded<br>Bata | 11.8V VI MI                                                                                                    |   |  |  |  |
| Configuration                                                                                                    | Input VIN System Selection           | Operation Selection 5/6                                                                                        |   |  |  |  |
| System Selection                                                                                                    |                                      |                                                                                                    |   |  |  |  |
| Touch "system".<br>In case ECU you want to operate is not listed below, the vehicle or model year might be selected wrong. |                                      |                                                                                                    |   |  |  |  |
| ENGINE                                                                                                    | METER/M&A                            | HVAC                                                                                                    |   |  |  |  |
| MULTI AV                                                                                                    | MULTI AV BCM TRANSMISSION            |                                                                                                    |   |  |  |  |
| ABS                                                                                                    | ABS CAN GATEWAY                      |                                                                                                    |   |  |  |  |
|                                                                                                    |                                      |                                                                                                    |   |  |  |  |
| HEAD LAMP LEVELIZER AIR BAG                                                                                                |                                      |                                                                                                    |   |  |  |  |
|                                                                                                    |                                      | 1/1                                                                                                    |   |  |  |  |
|                                                                                                    | Figure 6A                            |                                                                                                    |   |  |  |  |

## 13. Select Reprogramming.

|            | Back     Image: Back     Image: Back |
|------------|----------------------------------------------------------------------------------------------------|
|            | Operation Selection                                                                                                    |
|            | Touch "Operation".<br>In case over write current ECU, touch "Reprogramming".<br>In case replacement of ECU, select an operation in REPLACE ECU category.                                                                                                    |
|            | REPROGRAMMING                                                                                                    |
| Step<br>13 | Reprogramming                                                                                                    |
|            | Replacement OF ECU Programming (Blank ECU)                                                                                                    |
|            | Programming In case you want to replace ECU, you should operate followings.<br>Before replace ECU, ECU data is saved to CONSULT.<br>After replace ECU, CONSULT writes ECU data and programming data.                                                                                                    |
|            | VEHICLE CONFIGURATION                                                                                                    |
|            | Read / Write         In case you has already replaced ECU, touch "Manual Configuration".           Configuration         Manual Configuration                                                                                                    |
|            |                                                                                                    |

Figure 7A

- 14. When you get to the screen shown in Figure 8A, confirm this bulletin applies as follows.
  - a. Find the TCM **Part Number** and write it on the repair order.

**NOTE:** This is the <u>current</u> TCM Part Number (P/N).

|                                                                    | Ver.CSP20.30                                                               |                                  | 510011                   | 2014                                |                       |         |         | States |
|--------------------------------------------------------------------|----------------------------------------------------------------------------|----------------------------------|--------------------------|-------------------------------------|-----------------------|---------|---------|--------|
| Back Home                                                          | Print Screen Capture                                                       | Measurement<br>Mode              | Recorded<br>Data         | C<br>Help                           | 11.9V                 | VI      | X<br>MI | -      |
| Re/programmin<br>Configuration                                     | ng, Opera                                                                  | tion Selection                   | Save                     | ECU Data                            |                       |         |         | 7/7    |
| Save ECU Data                                                      |                                                                            |                                  |                          |                                     |                       |         |         |        |
| Touch "Save" to sa<br>Operation log helps<br>after operation has c | ve operation log and th<br>to restart next operatio<br>ompletely finished. | e current part<br>n by selecting | number as<br>suitable op | listed below to<br>eration log. Ope | CONSULT<br>ration log | is eras | sed     |        |
| File Label                                                         |                                                                            |                                  | xxx                      | ****                                | x                     |         |         |        |
| Operation                                                          |                                                                            |                                  | RE                       | PROGRAMMIN                          | 3                     |         |         | -      |
| System                                                             | 14a: <u>Current</u> I                                                      | CM P/N                           |                          | RANSMISSION                         |                       |         |         |        |
| Part Number                                                        |                                                                            |                                  |                          | 31036 -XXXXX                        |                       |         |         |        |
| Vehicle                                                            |                                                                            | *****                            |                          |                                     |                       |         |         |        |
| VIN                                                                |                                                                            |                                  | ххх                      |                                     | xx                    |         |         | -      |
| Date                                                               |                                                                            |                                  | XXX                      | ****                                | кхх                   |         |         | Save   |
|                                                                    |                                                                            |                                  |                          |                                     |                       |         |         |        |
|                                                                    |                                                                            | F                                | igure 8                  | 3A                                  |                       |         |         |        |

- b. Compare the P/N you wrote down to the numbers in the **Current TCM Part Number** column in **Table A** below.
  - If there is a <u>match</u>, follow the instructions in Table A.
  - If there is <u>not a match</u>, this bulletin <u>does not apply</u>. Refer to ASIST for further diagnosis.

| Current TCM Part Number: 31036 - | Instructions                                                                                                    |
|----------------------------------|----------------------------------------------------------------------------------------------------|
| EZ02B, EZ02D, EZ03B, EZ03D       | <ol> <li>Complete the Reprogramming.</li> <li>Perform Transmission Calibration.</li> </ol>                      |
| EZ04B, EZ04D                     | <ol> <li>Complete the Reprogramming only.</li> <li>No other producers in this bulletin are required.</li> </ol> |

### 15. Select Save.

| CONSOLT-III plus Ver.V12.12.00 VIN.                                                                                                   | SINTETTAPTCIVISTUUT4 VEHICLE. INFINITTIVISSITETTST2012                                                              | Country . O.S.A. |
|----------------------------------------------------------------------------------------------------|----------------------------------------------------------------------------------------------------|------------------|
| Back Rome Print Screen                                                                                                    | Measurement<br>Mode Recorded<br>Data                                                                                | -                |
| Re/programming, Opera                                                                                                    | tion Selection Save ECU Data                                                                                        | 717              |
| Save ECU Data                                                                                                    |                                                                                                    |                  |
| Touch "Save" to save operation log and th<br>Operation log helps to restart next operatio<br>after operation has completely finished. | e current part number as listed below to CONSULT.<br>n by selecting suitable operation log. Operation log is erased |                  |
| File Label                                                                                                    | J#1871#241.1₩21#201#                                                                                                |                  |
| Operation                                                                                                    | r epredor/amina                                                                                                    |                  |
| System                                                                                                    | engne I                                                                                                    |                  |
| Part Number                                                                                                    | <b>ﷺ</b> 7戰)-₩/∰/#                                                                                                  |                  |
| Vehicle                                                                                                    |                                                                                                    |                  |
| VIN                                                                                                    | Jह11=11=11=1=01=                                                                                                    | 1                |
| Date                                                                                                    | 11/1/2011 1:22:16 AM Step                                                                                           | Save             |
|                                                                                                    | 15                                                                                                    |                  |

Figure 9A

- 16. Use arrows (if needed) to view and read all precautions.
- 17. Check the box confirming the precautions have been read.
- 18. Select Next.

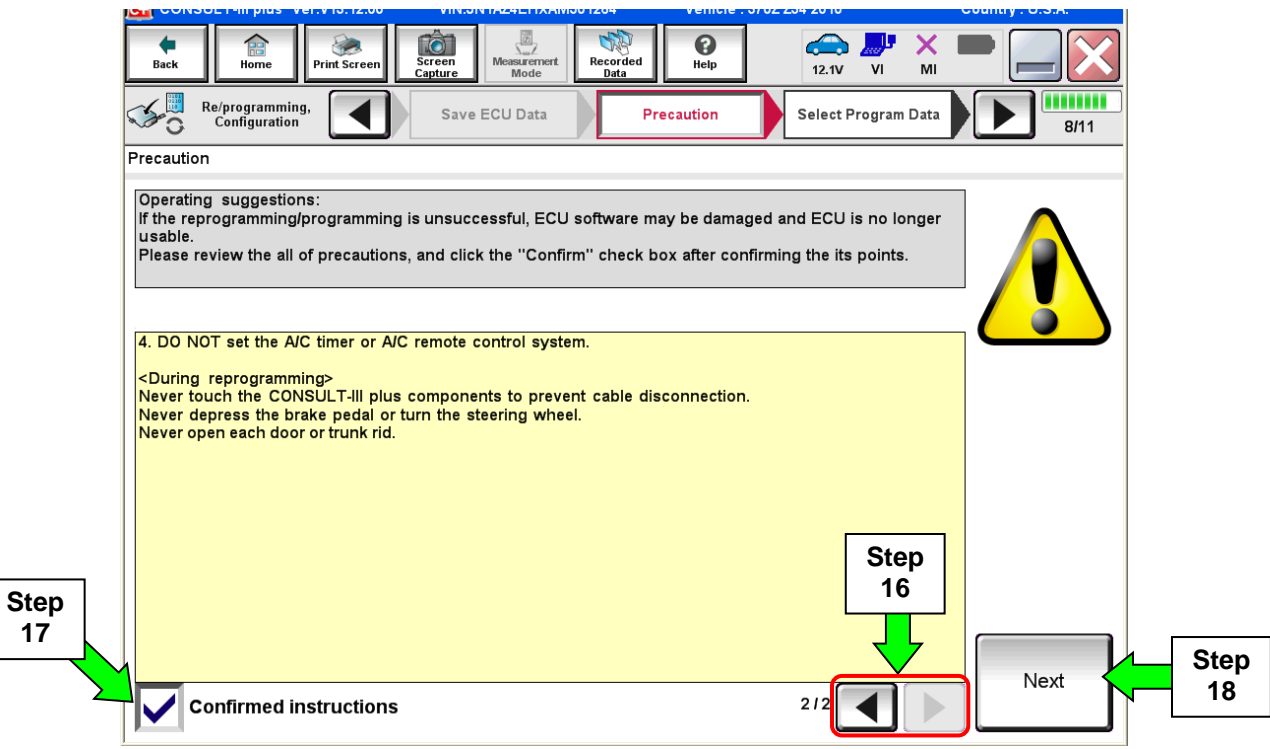

Figure 10A

- 19. Read the **Current Part Number** and **Part Number After Reprogramming**. They should be different.
- 20. Select Next.

|                                                                                                    | UN TAZALITAANNOU 1204 VEHICLE . 3702 234 2010                                                                                                    | Country . O.S.A. |
|----------------------------------------------------------------------------------------------------|----------------------------------------------------------------------------------------------------|------------------|
| Back Rome Print Screen                                                                                                    | Messrement<br>Mode Data 00<br>Help 12.1V V                                                                                                    |                  |
| Re/programming,<br>Configuration                                                                                                    | recaution Select Program Data Confirm V<br>Condit                                                                                                    | ion 9/11         |
| Select Program Data                                                                                                    |                                                                                                    |                  |
| Confirm the detail listed below, and touch<br>-In case the screen to select reprog/prograr<br>vehicle.<br>-In case the part number after reprogrammin<br>selection, VIN and reprog/programming data | 'Next'' if OK.<br>ming data is NOT displayed, only one data is available<br>ng is wrong, touch ''Re-select'', and confirm the vehicle<br>in CONSULT. | e for this       |
|                                                                                                    | $\sim$                                                                                                    | Step 19          |
| Part Number After Repro/programming                                                                                                    |                                                                                                    | These numbers    |
|                                                                                                    |                                                                                                    | different        |
| Vehicle                                                                                                    | 234, 0702                                                                                                    | unierent         |
| VIN                                                                                                    | <b>Jan 192 Zae Hak Ann 1581 (2014</b>                                                                                                    |                  |
| System                                                                                                    | <b>de Nus inde</b>                                                                                                    |                  |
| Other Information                                                                                                    | ■ <b>B11€J</b> #E. <b>R</b> at∎                                                                                                    | Re-select        |
| Expected time to finish re/programming                                                                                                    | <sup>10min</sup> Ste                                                                                                    | p Next           |
|                                                                                                    | 20                                                                                                    |                  |

Figure 11A

### NOTE:

- In some cases, more than one new P/N for reprogramming is available.
  - > If more than one new P/N is available, the screen in Figure 12A displays.
  - Select and use the reprogramming option that <u>does not</u> have the message "Caution! Use ONLY with NTBXX-XXX".
- If you get this screen and it is <u>blank</u> (no reprogramming listed), it means there is no reprogramming available for this vehicle. Close C-III plus and refer back to ASIST for further diagnosis.

| Back Home<br>Home<br>Configuration                                        | Print Screen Screen Capture Measurement                                        | n Select Program                            | Data Confirm Vehicle<br>Condition | 9/11 |
|---------------------------------------------------------------------------|--------------------------------------------------------------------------------|---------------------------------------------|-----------------------------------|------|
| Touch and select the r<br>in case no reprog/prog<br>reprog/programming da | reprog/programming data lis<br>ramming data is listed below<br>ata in CONSULT. | ited below.<br>v, confirm the vehicle selec | tion, VIN and                     |      |
| System<br>Current Part Numb                                               | ENGINE<br>er TRANSMISSION                                                      | r Repro/programming                         | Other Information                 |      |
| XXXXX-XX<br>XXXXX-XX                                                      | XXX XXXXX-XX<br>XXX XXXXXX                                                     | XXXX XXXXXX<br>XXXXX XXXXXX<br>XXXXX        | XXXXXXXXXXXX<br>XXXXXXXXXXXXX     |      |
|                                                                           |                                                                                |                                             |                                   | Next |
|                                                                           |                                                                                |                                             | 010                               |      |

Figure 12A

- 21. Make sure **OK** is highlighted **green** (battery voltage must be between **12.0 and 15.5 Volts**).
- 22. Select Next.

**IMPORTANT:** Battery voltage must stay between **12.0 and 15.5 Volts** during reprogramming or ECM reprogramming may be interrupted and ECM may be damaged.

| Image: Back         Image: Back         Image: Back <thimage: back<="" th=""> <thimage: back<="" th=""></thimage:></thimage:> | 🙃 🎤 🗙 🖿 📃 🔀        |   |
|----------------------------------------------------------------------------------------------------|--------------------|---|
| Re/programming, Configuration Select Program Data Confirm Vehicle Condition                                                                                                    | Trans Data 10/11   |   |
| Confirm Vehicle Condition                                                                                                    | Monitor battery    |   |
| Operate according to the following procedures.                                                                                                    | voltage here       |   |
|                                                                                                    |                    |   |
|                                                                                                    |                    |   |
|                                                                                                    |                    |   |
| Remove the terminal caps of battery, and connect battery charger to battery.                                                                                                    |                    |   |
|                                                                                                    |                    |   |
|                                                                                                    |                    |   |
|                                                                                                    |                    |   |
| 2                                                                                                    |                    |   |
| Adjust the battery charger output so that the vehicle battery voltage is between 12.0V and                                                                                                    | Harris Contraction |   |
| 13.5V. The vehicle battery voltage is shown on the top-right of this screen                                                                                                    |                    |   |
|                                                                                                    |                    |   |
|                                                                                                    |                    |   |
| 3<br>Confirm the PESLII T is OK touch "Next"                                                                                                    |                    |   |
|                                                                                                    |                    |   |
| 21                                                                                                    |                    |   |
|                                                                                                    | Stop 1             |   |
|                                                                                                    | Next               | Ш |
| Result OK                                                                                                    |                    |   |
|                                                                                                    |                    |   |

Figure 13A

23. Change the ignition to **ACC mode**.

• Make sure the IGN status judgement changes to **OK**. See Figure 15A.

| And and the other designs of the other designs of t |                                  | Ver.CSP41.10                   |                                      | and the strengthered and              |                                              |                    | States |
|----------------------------------------------------------------------------------------------------|----------------------------------|--------------------------------|--------------------------------------|---------------------------------------|----------------------------------------------|--------------------|--------|
| e<br>Back                                                                                                    | Home                             | Print Screen                   | Screen<br>Capture                    | Surement<br>Mode                      | Help                                         | 12.5V VI MI        |        |
| <b>\$</b> 0                                                                                                    | Re/programmi<br>Configuratio     | ing, 🚺                         | Select Progra                        | am Data                               | onfirm Vehicle<br>Condition                  | Transfer Data      | 10/11  |
| Confirm                                                                                                    | Vehicle Cond                     | lition                         |                                      |                                       |                                              |                    | _      |
| Confin<br>Then,                                                                                                    | m the vehicle<br>confirm that ju | condition as<br>udgment for al | listed below, se<br>l items indicate | et the vehicle con<br>OK, and touch " | ndition correctly.<br>Start". In case the ve | hicle condition is |        |
| outofi                                                                                                    | range, reprogi                   | ramming or pro                 | ogramming may                        | v stop.                               |                                              |                    |        |
|                                                                                                    |                                  |                                |                                      |                                       |                                              |                    |        |
|                                                                                                    |                                  |                                | 42.5                                 | Unit                                  | Judgment                                     | Condition          | 1      |
|                                                                                                    | BATTERT VO                       | LIAGE                          | 12.5                                 | v                                     | UK                                           |                    | -      |
|                                                                                                    | Output sp                        | eed                            | 0                                    | rpm                                   | ОК                                           |                    |        |
|                                                                                                    | ACC state                        | us                             | On                                   |                                       | ок                                           | On                 |        |
|                                                                                                    | IGN statu                        | IS                             | On                                   |                                       | NG                                           | Off                |        |
|                                                                                                    |                                  |                                |                                      |                                       | 1                                            |                    |        |
|                                                                                                    |                                  |                                |                                      |                                       |                                              |                    |        |
|                                                                                                    |                                  | "N                             | G" will di                           | splay unti                            | I the                                        |                    |        |
|                                                                                                    |                                  | ignitio                        | n is chan                            | ged to AC                             | C mode                                       |                    | Start  |
|                                                                                                    |                                  |                                |                                      |                                       |                                              | 1/1                |        |
|                                                                                                    |                                  |                                |                                      |                                       |                                              |                    |        |

Figure 14A

**NOTE:** In the next step, the reprogramming process will begin when **Start** is selected.

24. Select Start.

| Back Re/programming,<br>Configuration                                                                                              | Screen<br>Capture<br>Select Progra                       | wrement Recorded<br>Mode Data                 | Heip ER                                        | 12.7V VI MI   |                                 |
|----------------------------------------------------------------------------------------------------|----------------------------------------------------------|-----------------------------------------------|------------------------------------------------|---------------|---------------------------------|
| nfirm Vehicle Condition<br>confirm the vehicle condition as<br>hen, confirm that judgment for a<br>ut of range, reprogramming or p | listed below, se<br>all items indicate<br>rogramming may | t the vehicle cor<br>OK, and touch "<br>stop. | ndition correctly.<br>Start". In case the vehi | cle condition | Monitor battery<br>voltage here |
| Monitor Item                                                                                                    | Value                                                    | Unit                                          | Judgment                                       | Condition     |                                 |
| BATTERY VOLTAGE<br>Output speed                                                                                                    | 0                                                        | V<br>rpm                                      | ок                                             |               | _                               |
| ACC status                                                                                                    | On<br>Off                                                |                                               | ок                                             | On<br>Off     | Step<br>24                      |
|                                                                                                    |                                                          |                                               | 1                                              | /1            | Start                           |

Figure 15A

25. Wait for both progress bars to complete.

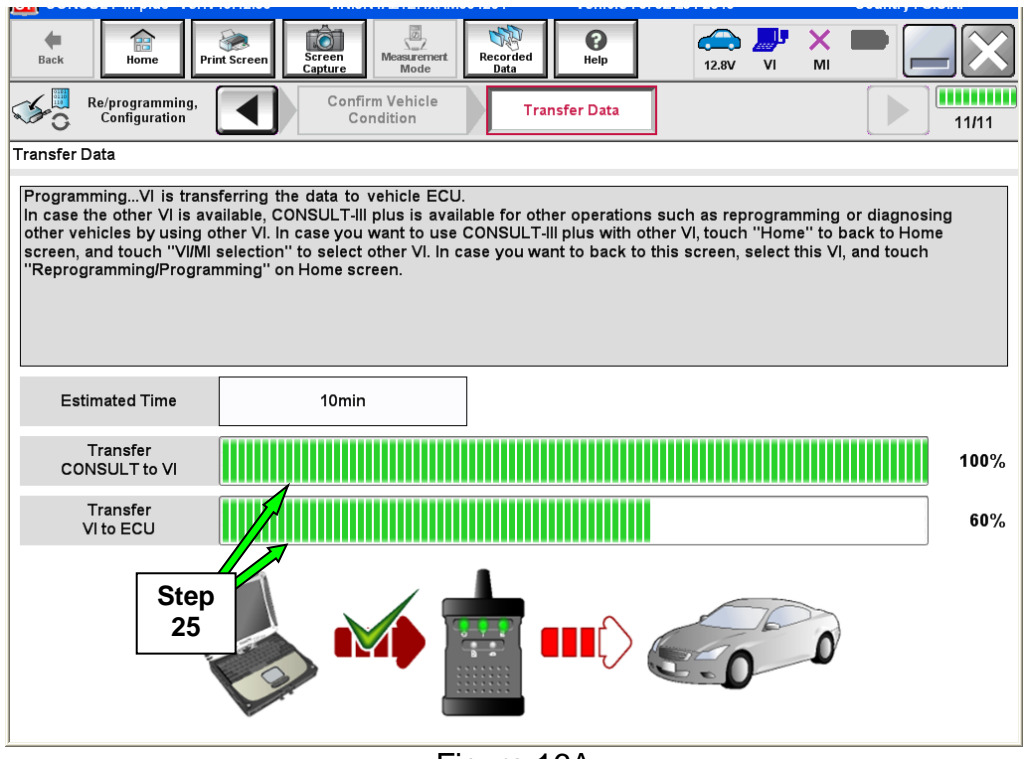

Figure 16A

**NOTE:** If the message shown in Figure 17A appears, there is data stored in the plus VI. Select "**Yes**" to proceed with reprogramming.

| warning                                                                                                    |  |  |  |  |  |  |
|----------------------------------------------------------------------------------------------------|--|--|--|--|--|--|
| CAUTION!!                                                                                                    |  |  |  |  |  |  |
| There are still date in M. Depression function connet be even used                                                                          |  |  |  |  |  |  |
| There are still data in VI. Reprogramming function cannot be executed<br>until the data are erased. Do you want to erase data in VI?        |  |  |  |  |  |  |
|                                                                                                    |  |  |  |  |  |  |
| If you do not want to erase the data, please retry Reprogramming function after uploading VI data with [DataControl] function in [SubMode]. |  |  |  |  |  |  |
| No                                                                                                    |  |  |  |  |  |  |
| Figure 17A                                                                                                    |  |  |  |  |  |  |

26. When the screen in Figure 18A displays, reprogramming is complete.

**NOTE:** If the screen in Figure 18A does not display (indicating that reprogramming did not complete), refer to ECM recovery on the next page.

- 27. Disconnect the GR8 (battery charger) from the vehicle.
- 28. Select Next.

| Image: Back     Image: Back     Imag | 12.8V VI MI |
|----------------------------------------------------------------------------------------------------|-------------|
| Confirm Result                                                                                                    |             |
| Reprogramming or programming is completed.<br>Touch "Next" to continue operation.                                                                                                    |             |
|                                                                                                    |             |
|                                                                                                    | Step<br>28  |

Figure 18A

29. Follow the on-screen instructions and change the ignition to ON mode.

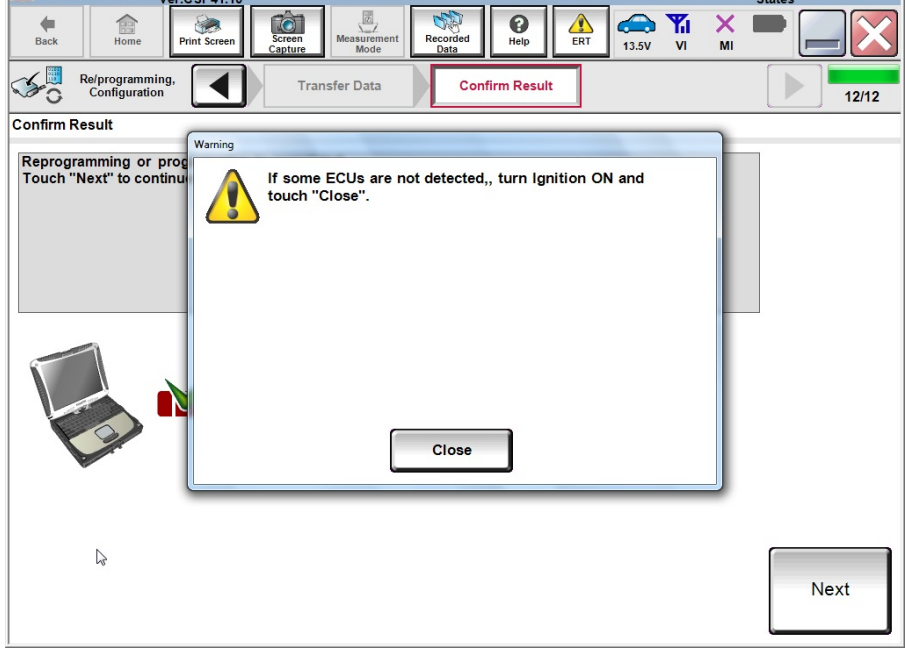

Figure 19A

### NOTE:

- In the next step (page 16), you will perform DTC erase.
- This operation is required before C-III plus will provide the final reprogramming confirmation report.

### **ECM** Recovery

## Do not disconnect the plus VI or shut down C-III plus if reprogramming does not complete.

# If reprogramming does <u>not</u> complete and the "!?" icon displays as shown in Figure 20A:

- Check battery voltage (12.0 15.5 V).
- Ignition is ON, engine OFF.
- External Bluetooth<sup>®</sup> devices are OFF.
- All electrical loads are OFF.
- Select <u>retry</u> and follow the on screen instructions.
- <u>"Retry" may not go through on</u> <u>first attempt and can be</u> <u>selected more than once</u>.

|                                                                                                    | VN                                          | Vaticle                                             | Country : Japan |
|----------------------------------------------------------------------------------------------------|---------------------------------------------|-----------------------------------------------------|-----------------|
| Back Home Print Screen                                                                             | Scheen Mode                                 | Securided Help                                      | 12.7V VI MI     |
| responsering.                                                                                      | Transfer Data                               | Confirm Resul                                       | 1313            |
| Confirm Result                                                                                     |                                             |                                                     |                 |
| Reprogramming or progamming is no<br>operation on this ECU.<br>Touch "Reny" to retry reprogramming | t completed propertly, b<br>or programming. | ut you can retry reprogig                           | rogramming      |
| Part number after<br>Reprog/programming                                                            |                                             | 28482-XXXXX                                         | K               |
| Part number before                                                                                 |                                             | 28482-XXXX                                          | K               |
| Reprog/programming                                                                                 |                                             |                                                     |                 |
| Reprog/programming<br>Vehicle                                                                      |                                             | QASHQAI                                             |                 |
| Reprog/programming<br>Vehicle<br>VIN                                                               | -                                           | QASHQAI<br>SJNFDNJ10U100                            | 1000            |
| Reprog/programming<br>Vehicle<br>VIN<br>System                                                     |                                             | QASHQAI<br>SJNFDNJ10U100<br>BCM                     | 000             |
| Reprog/programming<br>Vehicle<br>VIN<br>System<br>Date                                             |                                             | QASHQAI<br>SJNFDNJ10U100<br>BCM<br>25/07/2011 16:30 | 200 Retry       |
| Reprog/programming<br>Vehicle<br>VIIN<br>System<br>Dete<br>Error Code                              |                                             | QASHQAI<br>SJINFONU10U100<br>BCM<br>25/07/20111630  | 200 Retry       |

Figure 20A

# If reprogramming does <u>not</u> complete and the "X" icon displays as shown in Figure 21A:

- Check battery voltage (12.0 15.5 V).
- CONSULT A/C adapter is plugged in.
- Ignition is ON, engine OFF.
- Transmission is in Park.
- All C-III plus / VI cables are securely connected.
- All C-III plus updates are installed.
- Select <u>Home</u>, and restart the reprogram procedure from the beginning.

|                                                                                                    | VIN: Vehicle (QASHQA)                                                                                           | County : Japan                               |
|----------------------------------------------------------------------------------------------------|----------------------------------------------------------------------------------------------------|----------------------------------------------|
| Bark Hone Print Screer                                                                                                    | Recent Mode Particular Holo                                                                                     | <b>,                                    </b> |
| Configition                                                                                                    | Transfer Ente                                                                                                   | 9/9                                          |
| onfirm Result                                                                                                    |                                                                                                    |                                              |
| Reprogramming is not completed proper<br>-Print this screen as needed. Confirm Co<br>with procedure.<br>-Restart CONSULT with disconnecting V | rly<br>ONSULT version, IGN/Power switch position, shift position<br>/I once, and start the reprogramming again. | ard etc                                      |
| Part number after                                                                                                    | 28482-XXXXX                                                                                                    |                                              |
| webroß/broßimmung                                                                                                    |                                                                                                    |                                              |
| Current part number                                                                                                    | 28482-30000                                                                                                    |                                              |
| Current part number                                                                                                    | 28482-XXXXX<br>QASHQAI                                                                                          |                                              |
| Current part number<br>Verticle                                                                                                    | 284E2-3XXXX<br>QASHQAI<br>SJNFDNJ10U100000                                                                      |                                              |
| Current part number Vehicle VIN System                                                                                                    | 284E2-33XXX<br>QASHQAI<br>SJNFDNJ10U100000<br>BCM                                                               |                                              |
| Vehicle VIN System Date                                                                                                    | 28482-33XXXX<br>QASHQAI<br>SUNFDHJ19U100000<br>BCM<br>25/07/2911116/30/00                                       |                                              |
| Vehicle Vili System Dete Information                                                                                                    | 284E2-33XXXX<br>QASHQAI<br>SUNFDNJ10U100000<br>BCM<br>29/07/2011 16:30:00                                       |                                              |

Figure 21A

- 30. Follow the on-screen instructions to Erase DTCs.
- 31. When the entire reprogramming process is complete, the screen in Figure 22A will display.
- 32. Verify the before and after part numbers are different.
- 33. Print a copy of this screen (Figure 22A) and attach it to the repair order for warranty documentation.
- 34. Select Confirm.

| Ver.CSP20.30                                                                                                    |                                                  | States             |  |  |  |  |  |
|----------------------------------------------------------------------------------------------------|--------------------------------------------------|--------------------|--|--|--|--|--|
| Back Home Print Screen Capture                                                                                                    | Measurement<br>Mode                              | 🗩 🎢 X 🖿 🔲 🏹        |  |  |  |  |  |
| Re/programming, Configuration                                                                                                    | se All DTCs Print Result /<br>Operation Complete | 14/14              |  |  |  |  |  |
| Print Result / Operation Complete                                                                                                    |                                                  |                    |  |  |  |  |  |
| All tasks are completed. Confirm LAN access, touch "Print" to print out this page.<br>In case CONSULT can NOT immediately access to LAN or printer, Screen Capture function is available for<br>temporally storage of this page. Touch "Screen Capture", and save it. Screen capture data is in "Cill plus<br>Data Folder" on desk top, and open the folder named "ScreenImages". |                                                  |                    |  |  |  |  |  |
| Part number after<br>Reprog/programming                                                                                                    | ep 31036-xxxxx                                   |                    |  |  |  |  |  |
| Part number before<br>Reprog/programming                                                                                                    | 2 31036-XXXXX                                    |                    |  |  |  |  |  |
| Vehicle                                                                                                    | *****                                            |                    |  |  |  |  |  |
| VIN                                                                                                    | ******                                           |                    |  |  |  |  |  |
| System                                                                                                    | TRANSMISSION                                     | Print Step 33      |  |  |  |  |  |
| Date                                                                                                    | ******                                           |                    |  |  |  |  |  |
|                                                                                                    | 1/                                               | Confirm Step<br>34 |  |  |  |  |  |
|                                                                                                    |                                                  |                    |  |  |  |  |  |

Figure 22A

Continue to the next page.

### **Transmission Calibration**

**NOTE**: Before continuing, refer to page 7 to confirm <u>Transmission Calibration</u> is required.

- 1. Make sure the transmission is warm.
  - It may be helpful to take the vehicle for a drive (approximately 10 minutes) to warm the transmission.
- 2. Confirm the transmission fluid level is correct.
  - Follow the procedure for Checking the AT Fluid Level in the Electronic Service Manual (ESM), section TM-Transaxle & Transmission.
- 3. Set the parking brake.
- 4. Chock the wheels.
- 5. Connect the CONSULT PC to the vehicle with the plus VI.
- 6. Start the engine.
- 7. Turn the A/C system OFF.
- 8. Start CONSULT-III plus (C-III plus).

9. When the VI is recognized, select **Diagnosis (One System)**.

|                     | Back     | Home Print                               | Screen Capture Mode | Sorded Help 11.8V VI MI                                                               |           |
|---------------------|----------|------------------------------------------|---------------------|---------------------------------------------------------------------------------------|-----------|
| VI is<br>recognized | VI       | Serial No.                               | Status              | Diagnosis Menu          Diagnosis (One System)         Image: Diagnosis (All Systems) | Step<br>9 |
|                     | Applicat | Select VI/MI<br>tion Setting<br>Sub mode | Language Setting    | Immobilizer Maintenance                                                               |           |
|                     |          |                                          | ,                   |                                                                                       |           |

Figure 1B

- 10. Navigate C-III plus to **Transmission** > **Work support** (see Figure 2B).
- 11. Select Transmission adjustment.
- 12. Select Start.

|                                                                                                    | States      |
|----------------------------------------------------------------------------------------------------|-------------|
| Image: Back         Image: Back         Image: Back | × • • • • • |
| Diagnosis (One<br>System) System Selection TRANSMISSION                                                                                                    |             |
| Self Diagnostic Data Monitor                                                                                                    |             |
| Test Item                                                                                                    |             |
| Transmission adjustment                                                                                                    |             |
|                                                                                                    |             |
| Step                                                                                                    |             |
| 11                                                                                                    |             |
|                                                                                                    |             |
|                                                                                                    |             |
|                                                                                                    |             |
|                                                                                                    |             |
| Sten                                                                                                    |             |
| 1/1 12                                                                                                    | Start       |
|                                                                                                    |             |

Figure 2B

- While performing the Transmission Adjustment procedure, a screen like the one in Figure 3B will display.
- Review the call outs in Figure 3B explaining the information on this screen.
- This information will be helpful as you perform the Transmission Adjustment procedure.
- While C-III plus is performing automatic adjustments, you will hear and feel the transmission changing gear position.

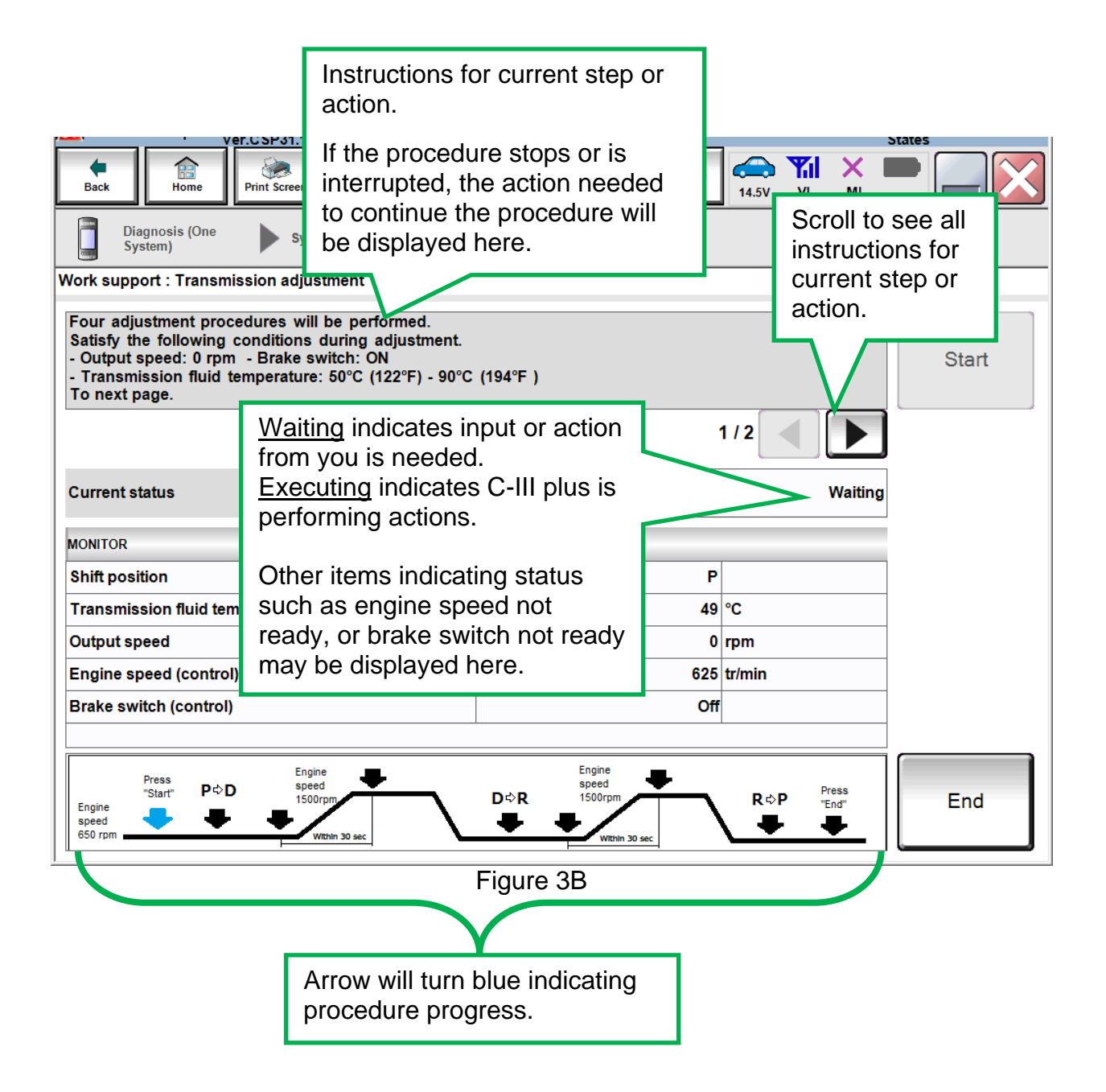

**NOTE:** There are 4 adjustment procedures within the Transmission Adjustment.

### **First Adjustment Procedure**

13. Confirm the following conditions (refer to the C-III plus screen):

- Shift position: D
- Transmission fluid temperature: 75°C (167°F) 90°C (194°F)
- Output speed: 0 rpm
- Engine speed (control): 600 tr/min (rpm) or more
- Brake switch (control): On

14. When the above conditions are met, select Start.

• Current status will change from Waiting to **EXECUTING**.

**NOTE:** If current status indicates EXECUTING, wait (about 3 minutes) for the first adjustment procedure to complete.

15. Wait for the first adjustment procedure to complete (about 3 minutes).

• When complete, current status will change to **Waiting**.

| ver.CSP31.10                                                                                                    |                    |                                   |        | -        |                | States     |
|----------------------------------------------------------------------------------------------------|--------------------|-----------------------------------|--------|----------|----------------|------------|
| Back Back Print Screen                                                                                                    | breen<br>pture     | Recorded<br>Data                  |        | 14.4V V  | i X            | -          |
| Diagnosis (One<br>System) System Se                                                                                                    | election TRANS     | MISSION                           |        |          |                |            |
| Work support : Transmission adjustmen                                                                                                    | t                  |                                   |        |          |                |            |
| For the first adjustment procedure,<br>satisfy the following condition as well<br>- Engine speed: 600 rpm or more<br>- Shift position: D | as the above liste | ed conditions.                    |        |          |                | Start      |
|                                                                                                    |                    |                                   | :      | 2/2      |                |            |
| Current status                                                                                                    |                    |                                   |        | E)       | ECUTING        | Step<br>14 |
| MONITOR                                                                                                    |                    |                                   |        |          |                |            |
| Shift position                                                                                                    |                    |                                   | D      |          |                |            |
| Transmission fluid temperature                                                                                                    |                    |                                   | 72     | °C       |                |            |
| Output speed                                                                                                    |                    |                                   | 0      | rpm      |                |            |
| Engine speed (control)                                                                                                    |                    |                                   | 624    | tr/min   |                | _          |
| Brake switch (control)                                                                                                    |                    |                                   | On     |          |                | _          |
|                                                                                                    |                    |                                   |        |          |                |            |
| Press<br>"Start" P⇔D Speed<br>Figine Speed<br>650 rpm Within 30 s                                                                        |                    | D⇔R<br>Speed<br>1500rpm<br>Within | 30 sec | R⇔P<br>➡ | Press<br>"End" | End        |
|                                                                                                    |                    |                                   |        |          |                |            |

### **Second Adjustment Procedure**

16. Confirm the following conditions (refer to the C-III plus screen):

- Shift position: D
- Transmission fluid temperature: 75°C (167°F) 90°C (194°F)
- Output speed: 0 rpm
- Engine speed (control): 1,250 1,750 tr/min (rpm)
- Brake switch (control): On

17. When the above conditions are met:

- Current status will change from Waiting to **EXECUTING.**
- Keep the rpm about 1,500 so that when the rpm drops, caused by transmission shifts, it will not interrupt the procedure.
- If the procedure is interrupted, follow the on screen instructions (which includes turning the ignition OFF and back ON) and then start from the beginning (step 13).

**NOTE:** Keeping the rpm in the correct range is a bit challenging, and may take a few tries (practice) to get it right.

18. Wait for the second adjustment procedure to complete.

• When complete, current status will change to **Waiting**.

| Ver.CSP31.10                                                                                                    |                                       |                           | States |
|----------------------------------------------------------------------------------------------------|---------------------------------------|---------------------------|--------|
| Back Bin Print Screen Mea                                                                                                    | Mode Recorded Data                    | 14.3V VI MI               |        |
| Diagnosis (One System Selection                                                                                                    | TRANSMISSION                          |                           |        |
| Work support : Transmission adjustment                                                                                                    |                                       |                           |        |
| For the second adjustment procedure,<br>satisfy the following condition as well as the abo<br>- Engine speed: 1,250 rpm - 1,750 rpm<br>- Shift position: D<br>To next page. | ove listed conditions.                |                           | Start  |
|                                                                                                    |                                       | 2/3                       |        |
| Current status                                                                                                    |                                       | EXECUTING                 |        |
| MONITOR                                                                                                    |                                       |                           |        |
| Shift position                                                                                                    | D                                     |                           |        |
| Transmission fluid temperature                                                                                                    | 72                                    | °C                        |        |
| Output speed                                                                                                    | 0                                     | rpm                       |        |
| Engine speed (control)                                                                                                    | 1591                                  | tr/min                    |        |
| Brake switch (control)                                                                                                    | On                                    |                           |        |
|                                                                                                    | ,                                     |                           |        |
| Press<br>"Start" P¢D Engine<br>speed<br>650 rpm                                                                                                    | D¢R Speed<br>1500rpm<br>Within 30 sec | R⇔P Press<br>"End"<br>➡ ➡ | End    |

Figure 5B

### **Third Adjustment Procedure**

19. Confirm the following conditions (refer to the C-III plus screen):

- Shift position: R
- Transmission fluid temperature: 75°C (167°F) 90°C (194°F)
- Output speed: 0 rpm
- Engine speed (control): 600 tr/min (rpm) or more
- Brake switch (control): On

20. When the above conditions are met:

- Current status will change from Waiting to **EXECUTING.**
- 21. Wait for the third adjustment procedure to complete.
  - When complete, current status will change to **Waiting**.

| Back     Image: Sector of the sector of the se | ent Recorded Help ERT                       | 14.4V VI MI               | States |
|----------------------------------------------------------------------------------------------------|---------------------------------------------|---------------------------|--------|
| For the third adjustment procedure,<br>satisfy the following condition as well as the above li<br>- Engine speed: 600 rpm or more<br>- Shift position: R<br>To next page.                                                                                                    | isted conditions.                           |                           | Start  |
| Current status                                                                                                    |                                             | 2 / 3                     |        |
| MONITOR<br>Shift position                                                                                                    | P                                           |                           |        |
| Transmission fluid temperature                                                                                                    | 67                                          | °C                        |        |
| Output speed                                                                                                    | 0                                           | rpm                       |        |
| Engine speed (control)                                                                                                    | 627                                         | tr/min                    |        |
| Brake switch (control)                                                                                                    | On                                          |                           |        |
| Press<br>Start" P⇔D Engine<br>speed<br>S50 rpm Vittin 30 sec                                                                                                    | Engine<br>speed<br>1500rpm<br>₩tthin 30 sec | R⇔P Press<br>"End"<br>♥ ♥ | End    |

Figure 6B

### Fourth Adjustment Procedure

22. Confirm the following conditions (refer to the C-III plus screen):

- Shift position: R
- Transmission fluid temperature: 75°C (167°F) 90°C (194°F)
- Output speed: 0 rpm
- Engine speed (control): 1,250 1,750 tr/min (rpm)
- Brake switch (control): On

23. When the above conditions are met:

- Current status will change from Waiting to **EXECUTING.**
- Keep the rpm about 1,500 so that when the rpm drops, caused by transmission shifts, it will not interrupt the procedure.
- If the procedure is interrupted, follow the on screen instructions and start from the beginning (step 13).

24. Wait for the fourth adjustment procedure to complete.

• When complete the screen in Figure 8B (next page) will display.

| Ver.CSP31.10                                                                                                    | States                                    |
|----------------------------------------------------------------------------------------------------|-------------------------------------------|
| Back Print Screen Capture Measured                                                                                                    | Recorded Data                             |
| Diagnosis (One<br>System) System Selection                                                                                                    | TRANSMISSION                              |
| Work support : Transmission adjustment                                                                                                    |                                           |
| For the fourth adjustment procedure,<br>satisfy the following condition as well as the abov<br>- Engine speed: 1,250 rpm - 1,750 rpm<br>- Shift position: R<br>To next page. | e listed conditions. Start                |
|                                                                                                    | 2/3                                       |
| Current status                                                                                                    | EXECUTING                                 |
| MONITOR                                                                                                    |                                           |
| Shift position                                                                                                    | R                                         |
| Transmission fluid temperature                                                                                                    | 74 °C                                     |
| Output speed                                                                                                    | 0 rpm                                     |
| Engine speed (control)                                                                                                    | 1498 tr/min                               |
| Brake switch (control)                                                                                                    | On                                        |
|                                                                                                    |                                           |
| Press Engine Speed 1500rpm                                                                                                    | D⇔R 1500rpm R⇔P Press<br>Wrbin 30 sec End |

Figure 7B

- 25. When the Transmission Adjustment has completed (see Figure 8B), shift the transmission to Park.
- 26. Turn the ignition OFF.
- 27. Select End.

| Ver.CSP31.10                                                                     | ····                                              |                                                                                                    | Sta              | tes               |
|----------------------------------------------------------------------------------|---------------------------------------------------|----------------------------------------------------------------------------------------------------|------------------|-------------------|
| Back Home Print Screen                                                           | Creen Mode Recorded Data                          | Image: Bell         Image: Bell         Image: Bell | VI MI            |                   |
| Diagnosis (One<br>System) System Se                                              | election TRANSMISSION                             |                                                                                                    |                  |                   |
| Work support : Transmission adjustmer                                            | ıt                                                |                                                                                                    |                  |                   |
| All the adjustment procedures have b<br>Set the selector lever in P position and | een completed.<br>I turn the ignition switch OFF. |                                                                                                    |                  |                   |
|                                                                                  |                                                   |                                                                                                    |                  |                   |
| Current status                                                                   |                                                   |                                                                                                    | Completed        |                   |
| Press<br>"Start" P⇔D Engine<br>speed<br>650 rpm ₩ ₩ ₩ ₩ ₩ ₩ ₩ ₩ ₩ ₩ 30           | Eng<br>spe<br>D¢R 150                             | ine<br>ed<br>Orpm R ¢                                                                                                    | P Press<br>"End" | Step<br>27<br>End |
| ,                                                                                | Figure 8                                          | B                                                                                                    |                  |                   |

The information on page 26 is provided as Service Information for the customer and is not part of the Service Procedure in this bulletin.

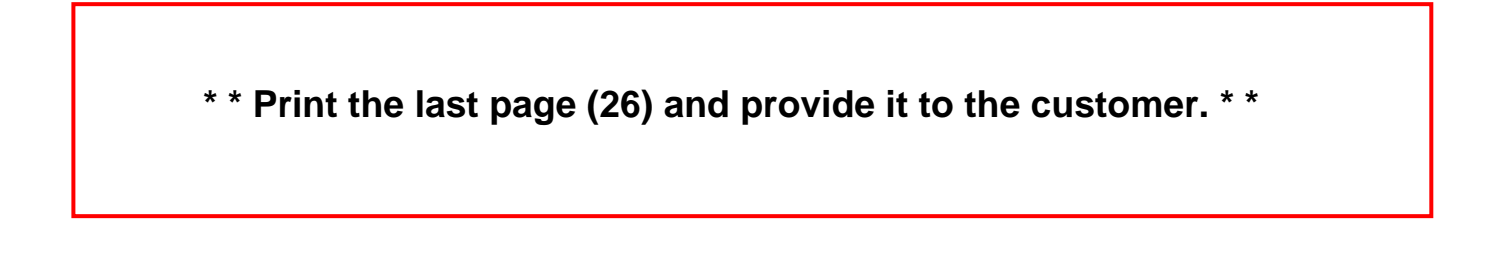

### **CLAIMS INFORMATION**

### Submit a Primary Part (PP) type line claim using the following claims coding:

| DESCRIPTION                              | PFP | OP CODE | SYM | DIA | FRT |
|------------------------------------------|-----|---------|-----|-----|-----|
| Reprogram Transmission<br>Control Module | (1) | JX46AA  | ZE  | 32  | 0.6 |

OR

| DESCRIPTION                                                        | PFP | OP CODE | SYM | DIA | FRT |
|--------------------------------------------------------------------|-----|---------|-----|-----|-----|
| Reprogram Transmission<br>Control Module and Perform<br>Adjustment | (1) | JX47AA  | ZE  | 32  | 1.1 |

(1) Refer to the electronic parts catalog (FAST) and use the TCM assembly part number (31036 - XXXXX) as the Primary Failed Part (PFP).

### IMPORTANT INFORMATION FOR THE CUSTOMER

- Completing the transmission adjustment procedure has erased <u>ALL</u> of the TCM "adaptive learning values" that have accumulated over time. The transmission will shift differently than it did before this procedure was performed (especially for vehicles that have been driven over 1,000 miles).
- The Aisin 6-speed A/T has the ability to enter into a learning mode once the vehicle meets the following criteria:
  - The vehicle will need to be driven above 55 mph for a minimum of 5 miles to bring the exhaust and after treatment systems up to normal operating temperatures.
  - Make sure there are no warnings in the Meter pertaining to reduced power mode such as low fuel or low DEF.
  - Confirm the vehicle is not in Tow Mode. If in Tow Mode, the vehicle will be prevented from entering into the learn mode.
- Learning takes place with upshifts at steady accelerator positions from 1st gear through 5th gear continuously and repeatedly once the above criteria have been met. Improvements occur during repeated upshifts.

.....